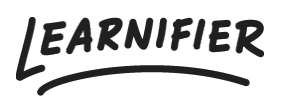

Kunskapsbas > API, SAML, integrationer och allmänna inställningar > Connect Genially as an LTI 1.3 Tool Provider in Learnifier

## Connect Genially as an LTI 1.3 Tool Provider in Learnifier

Gabriella Eriksson - 2025-04-22 - API, SAML, integrationer och allmänna inställningar

## Anslut en LTI 1.3-leverantör i Learnifier

LTI (Learning Tools Interoperability) är en standard som möjliggör sömlös integration mellan lärandeplattformar och externa verktyg eller innehållsleverantörer. Den tillåter säkert utbyte av data, såsom användarinformation och kursinnehåll, mellan olika system. LTI 1.3 förbättrar tidigare versioner genom att erbjuda förbättrade säkerhetsfunktioner för säker kommunikation. Denna integration gör det enklare att sömlöst integrera interaktiva komponenter från dina favoritverktyg i dina kurser i Learnifier, vilket berikar hur elever engagerar sig med innehållet.

Konfiguration: Steg-för-steg-guide Obs: Stegen och inställningarna kan variera något beroende på vilken LTI-leverantör du använder. Förutsättningar:

- 1. Ett konto hos Genially.
- 2. LTI 1.3-integration aktiverad i din Learnifier-portal.
- 3. Två flikar öppna: en med din Learnifier-portal och en med ditt workspace hos Genially.

I din Genially-leverantörsflik:

- 1. Gå till "Settings" och sedan "LMS integrations"
- 2. Välj "Connect to another LMS.
- 3. Välj "Go to Step 1"

| 🕑 genially            |                                   | Invite to the team 🗘 🧴                                  |
|-----------------------|-----------------------------------|---------------------------------------------------------|
| LEARNIFIER AB         | 🚖 Plan 🚦 Billing 🔮 Members 🧪 Team | 🖬 Social profile 🔗 LMS Integration 🗟 Activity history 🛊 |
| Create genially 🗸     | Integrate Gen                     | ially with your LMS Ess                                 |
| My space              |                                   |                                                         |
| 😩 Shared with me      | Connect up to 5 tools to vie      | ew updated content securely in your LMS.                |
| 실 Learnifier Creation |                                   |                                                         |
| + CREATE A SPACE      | n Connect to Mood                 | + Connect to another LMS                                |
|                       | Connection name                   | Status 1 Date of creation                               |
| III Inspiration       | Genially - LEARNIFIER DEMO        |                                                         |
| Team templates        |                                   |                                                         |
| Activity              |                                   |                                                         |
| 🙆 Brand kit           |                                   |                                                         |
| 🌣 Settings 🦛          |                                   |                                                         |
| 💼 Bin                 |                                   |                                                         |
|                       |                                   |                                                         |
|                       |                                   |                                                         |
|                       |                                   |                                                         |
|                       |                                   |                                                         |
|                       |                                   |                                                         |
|                       |                                   |                                                         |
| What's new?           |                                   | ?                                                       |
| T WING NOW!           |                                   |                                                         |

På din Learnifier-flik:

- 1. Gå till "Inställningar" och välj "API".
- 2. Under "Learning Tools Interoperability (LTI) 1.3", klicka på "Registrera nytt verktyg".

| LEARNIFIER Dashboar                                          | rd Projects Users 🕶 Library 👻 Reports Automatio                                        | ns Settings •     |                 | Go To 👻 🔇   | 2 🔺          | Pa (   | 🚺 Gabriella 🔻 |
|--------------------------------------------------------------|----------------------------------------------------------------------------------------|-------------------|-----------------|-------------|--------------|--------|---------------|
| API Endpoints<br>The API endpoint is:<br>The API orgunit end |                                                                                        | API<br>898 Groups |                 |             |              |        |               |
| API Keys                                                     |                                                                                        |                   |                 |             |              |        |               |
| Key                                                          |                                                                                        | Name              |                 |             |              |        |               |
|                                                              | ZMxA5                                                                                  |                   |                 |             | Delete       | Show   |               |
|                                                              |                                                                                        |                   |                 |             | Delete       | Show   |               |
| Add Key                                                      |                                                                                        |                   |                 |             |              |        |               |
| 7 Team                                                       | tailor integration<br>ted: 8/22/24, 4:30 PM, by: Diana Plantin                         |                   |                 | Deactivate  | Take own     | ership |               |
| Sitevia<br>Not ac                                            | sion integration<br>tive                                                               |                   |                 |             |              |        |               |
| LTI<br>13 Registe                                            | <b>ing Tools Interoperability 1.3</b> by 1EdTech<br>ared Tools: 5, including active: 4 |                   |                 | 3           | Register net | w Tool | 3             |
| 1. Geni<br>Regis                                             | ially, status: active<br>stered: 9/19/24, 11:15 AM, by: Gabriella Eriksson             |                   | Platform config | Tool config | Deactiv      | ate    |               |
| 2. H5P<br>Regis                                              | ', status: active<br>stered: 9/19/24, 11:24 AM, by: Gabriella Demo                     |                   | Platform config | Tool config | Deactiv      | rate   |               |

3. Välj ett namn och lägg till informationen från LTI-leverantören.

|               | Integrate Genially with your LMS                                     | ×      | Genially Demo: Tool config                                 |
|---------------|----------------------------------------------------------------------|--------|------------------------------------------------------------|
|               |                                                                      |        | Tool name:                                                 |
| Instructions  | Copy the Genially information to your LMS platform (LTI Version 1.3) |        | Genially Demo                                              |
| Genially Data | LMS Data                                                             |        | A friendly Tool identifying name.                          |
| 🔗 LMS Data    | https://lti-api.genially.com/                                        | Сору   | Login URL:                                                 |
|               |                                                                      | /      | https://lti-api.genially.com/login                         |
|               | Keyset URL                                                           |        | The Tool authentication endpoint URL.                      |
|               | https://lti-api.genially.com/key?id=6780eea73e64c100161b4aab         | Copy   | Launch URL:                                                |
|               | l ogin I IRI                                                         | / _    | https://lti-api.genially.com/                              |
|               |                                                                      |        | The Tool launch redirection endpoint URL.                  |
|               | https://lti-api.genially.com/login                                   | Сору   | y<br>JSON Web Key Set URL:                                 |
|               | Redirection URI                                                      |        | https://lti-api.genially.com/key?id=6780eea73e64c100       |
|               | https://lti-ani denially.com/                                        | Conv   | The Tool signing keys endpoint URL.                        |
|               | inden in ability on the                                              | Copy   | Signing algorithm:                                         |
|               | Custom parameters                                                    | $\sim$ | R\$256                                                     |
|               | token=d399cb6be39fc9f6                                               | Сору   | The Tool signing algorithm.                                |
|               |                                                                      |        | Custom properties:                                         |
|               | URL icon                                                             |        | token=d399cb6be39fc9f6                                     |
| More info     | https://static.genially.com/resources/favicon.ico                    | Сору   | The Tool custom properties. A comma- or new line-separated |
|               |                                                                      |        | key-vulue intopping.                                       |

4. Klicka på "Registrera verktyg".

| ENIFIER | Genially Demo: Tool config X                           |   |  |  |
|---------|--------------------------------------------------------|---|--|--|
|         | Tool name:                                             |   |  |  |
|         | Genially Demo                                          |   |  |  |
|         | A friendly Tool identifying name.                      |   |  |  |
|         | Login URL:                                             |   |  |  |
|         | https://lti-api.genially.com/login                     |   |  |  |
|         | The Tool authentication endpoint URL.                  |   |  |  |
|         | Launch URL:                                            |   |  |  |
|         | https://lti-api.genially.com/                          |   |  |  |
|         | The Tool launch redirection endpoint URL.              |   |  |  |
|         | JSON Web Key Set URL:                                  |   |  |  |
|         | https://lti-api.genially.com/key?id=6780eea73e64c1001ć |   |  |  |
|         | The Tool signing keys endpoint URL.                    |   |  |  |
|         | Signing algorithm:                                     |   |  |  |
|         | RS256 ~                                                |   |  |  |
|         | The Tool signing algorithm.                            |   |  |  |
|         | Custom properties:                                     |   |  |  |
|         | token=d399cb6be39fc9f6                                 |   |  |  |
|         | key=value mapping.                                     | 1 |  |  |
|         |                                                        |   |  |  |
|         | Canadi Register Tool                                   |   |  |  |
|         |                                                        |   |  |  |
|         |                                                        |   |  |  |
|         |                                                        |   |  |  |
|         |                                                        |   |  |  |

5. Öppna "Plattformskonfiguration" och lämna denna information på skärmen för användning i nästa steg.

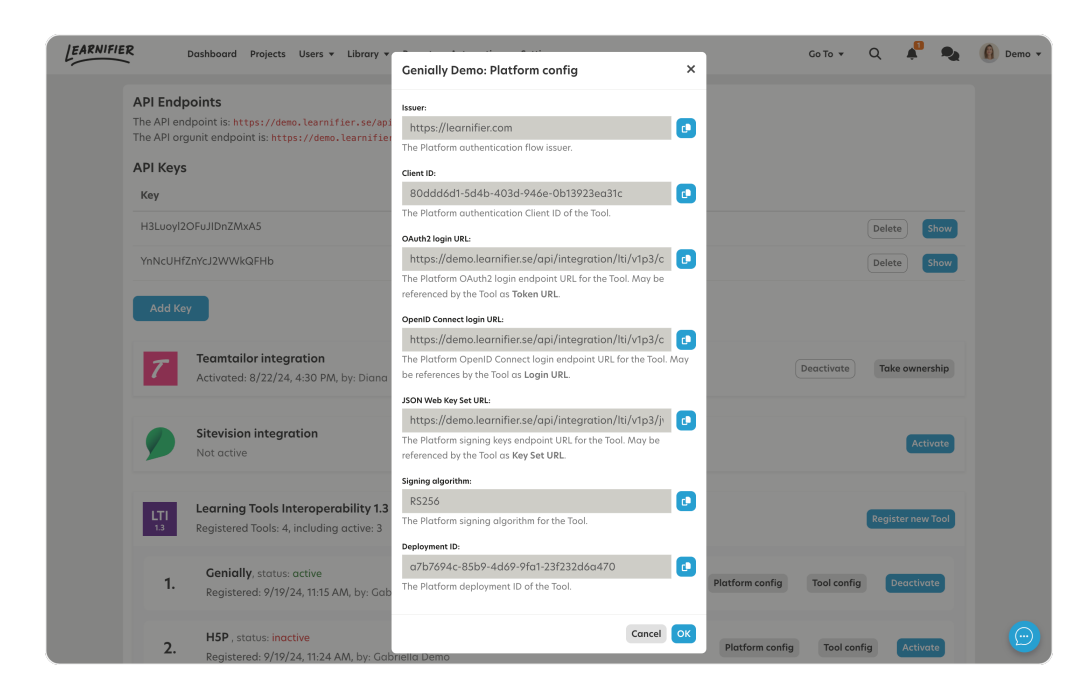

## Tillbaka till din LTI-leverantörsflik (Genially):

1. Gå till sidan "LMS Data".

| istory 🚖 |     |
|----------|-----|
|          |     |
|          |     |
|          |     |
|          |     |
|          |     |
|          |     |
| :        |     |
| :        |     |
| ·        |     |
| :        |     |
| :        |     |
| :        |     |
|          |     |
|          |     |
|          |     |
|          |     |
|          |     |
|          | 2   |
|          | · · |
|          |     |

2.

Lägg till informationen från "Plattformskonfiguration" i Learnifier till lämpliga fält (fältet märkt "Deployment ID" i Learnifier: detta efterfrågas inte hos Genially).

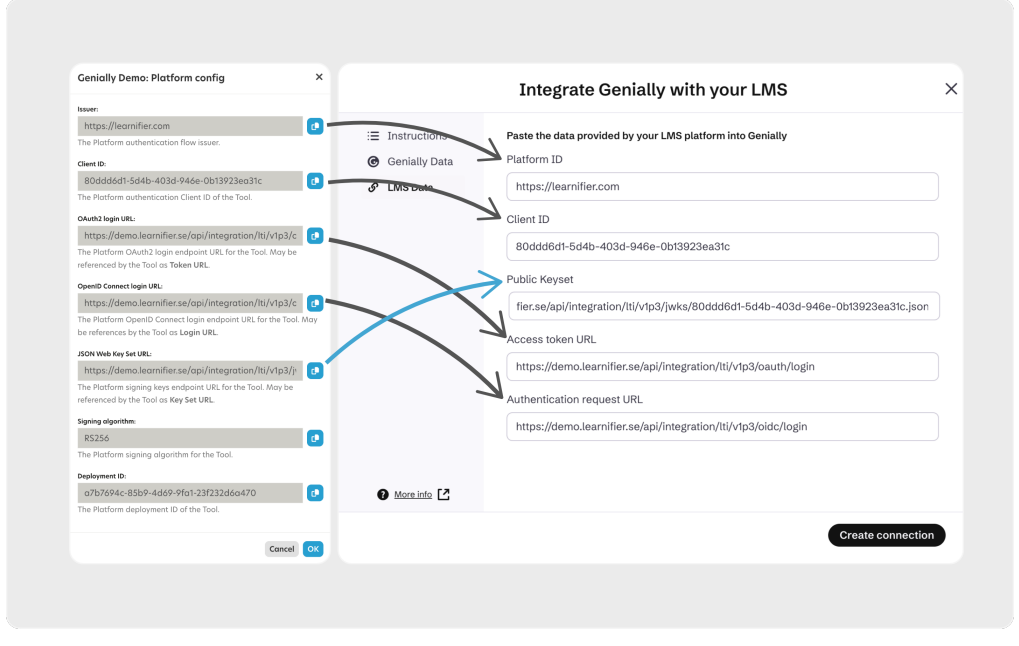

3. Tryck på "Create connection", och nu är du klar!

När anslutningen är klar kan du integrera och hantera interaktiva komponenter från Genially inom Learnifier, både i biblioteket och direkt in i kurser . För specifika instruktioner, se leverantörens hjälpdokumentation.

Till exempel OAuth 2.0 för autentisering och JSON Web Tokens (JWT).